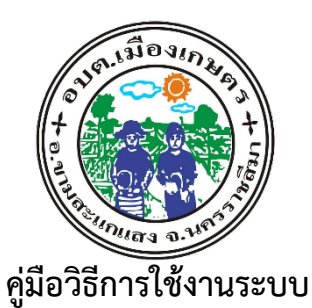

บริการ e – service ผ่าน Google from

องค์การบริหารส่วนตำบลเมืองเกษตร อำเภอขามสะแกแสง จังหวัดนครราชสีมา

## <u>ขั้นตอนการขอรับบริการออนไลน์</u>

เป็นการให้บริการออนไลน์ ที่ องค์การบริหารส่วนตำบลเมืองเกษตร ได้จัดทำขึ้น เพื่ออำนวย
ความสะดวก และเพิ่มประสิทธิภาพการบริการ ของหน่วยงานให้แก่ประชาชน

 ผู้มีความประสงค์จะขอรับบริการ สามารถแจ้งความประสงค์ โดยการกรอกข้อมูลรายละเอียดการ ขอรับบริการของท่าน ลงในแบบฟอร์ม การขอรับบริการออนไลน์ มีขั้นตอนดังนี้

๑. ท่านสามารถเข้าไปที่ https://www.muangkaset.go.th มาที่หัวข้อ บริการ e service ดังภาพที่แสดงต่อไปนี้

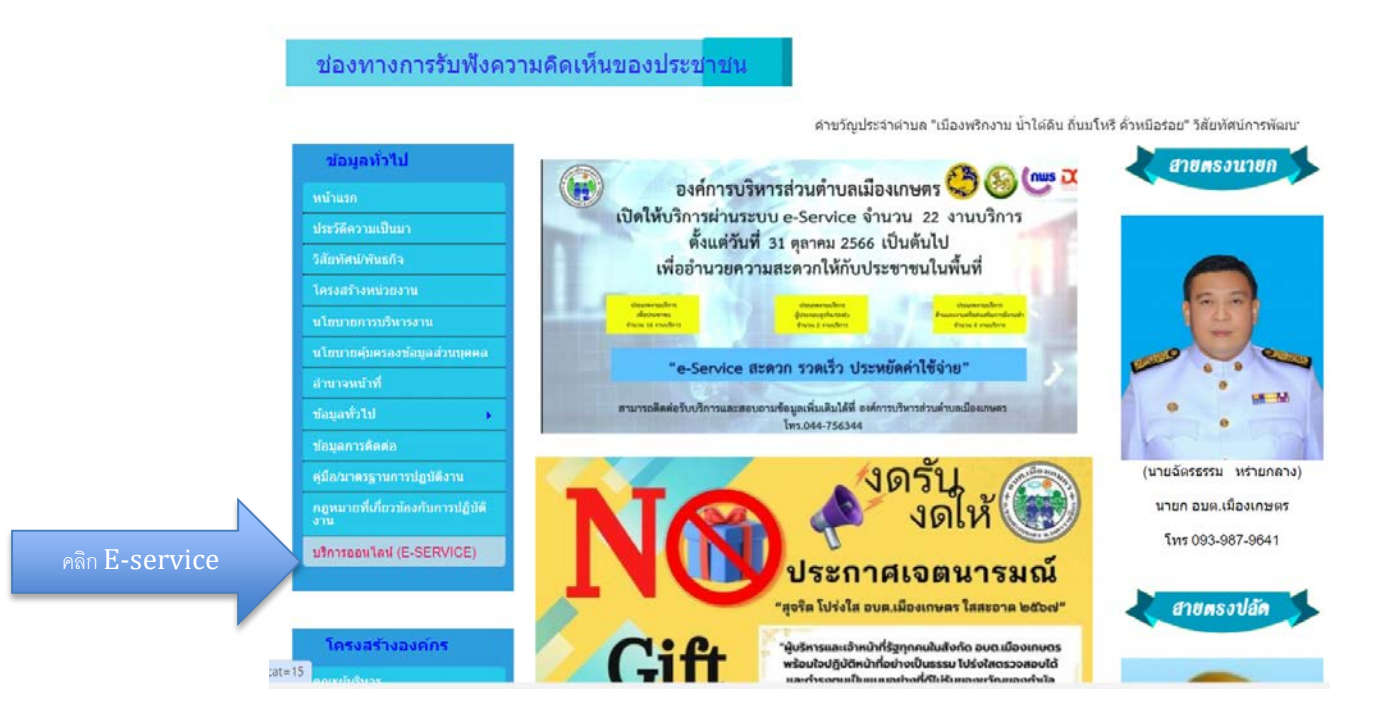

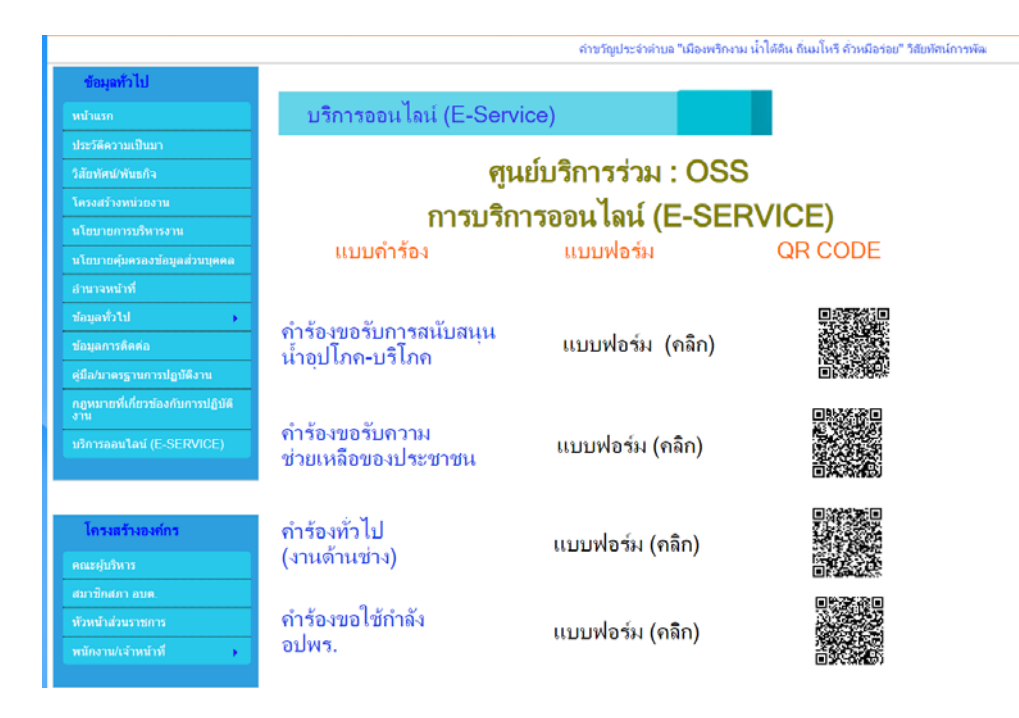

คลิกที่แบบฟอร์ม หรือ Scan QR CODE ที่ต้องการ

๒. เลือกบริการที่ท่านต้องการ กรอกข้อมูล รายละเอียดการขอรับบริการของท่าน ลงในแบบฟอร์ม Google Form การขอรับบริการออนไลน์

 ๓. กรุณากรอกข้อมูลให้ครบถ้วน หากมี \* สีแดงที่หัวข้อใด แสดงว่าเป็นข้อมูลจำเป็นที่จะต้อง กรอกให้ครบถ้วน

๔. เมื่อกรอกข้อมูลครบแล้วให้กด

 ๕. เจ้าหน้าที่ได้รับข้อความ และทำการตรวจสอบข้อมูลรายละเอียด ผ่านระบบ Google Drive พร้อมกับดำเนินการปริ้นแบบขอรับบริการ ออนไลน์

๖. เมื่อผู้บริหารได้พิจารณาแล้ว เจ้าหน้าที่จะแจ้งผลการพิจารณาให้ท่านทราบ ผ่านช่องทาง ติดต่อ ตามที่ท่านระบุโดยเร็ว พร้อมดำเนินการใน ส่วนที่เกี่ยวข้องต่อไป

\*\*\*\*\*